## **Quick Tour of Consed**

(modified for the BBSI, from CONSED 11.0 DOCUMENTATION)

## What is it?

*Consed* is a graphical tool integrated with *Phred* and *Phrap* to aid in the finishing of genome sequencing projects.

## To get started

- 1. Log on to your Watson account, open the X-window.
- 2. Create three folders for your sequence analysis:

```
> mkdir chromat_dir
> mkdir edit_dir
> mkdir phd dir
```

3. Copy the ABI sequencer format sequences into your chromat\_dir directory from <a href="https://www.chromat\_dir/bytyping:">/home/pingxu/SequenceAnalysis/standard/chromat\_dir/</a> by typing:

```
> cp /home/pingxu/SequenceAnalysis/standard/chromat dir/* chromat dir/
```

4. Run *Phred* and *Phrap* by typing:

```
> cd edit_dir
```

> phredPhrap

The perl script phredPhrap will run phred for basecalling and run phrap for sequence assembly. You will find file with \*.ace1 after the program.

- 5. Start *Consed* by typing:
  - > consed

Two windows will appear: the Consed Main Window and the Ace Files window. The Ace Files window will have the list of .ace files and say 'select assembly file to open' and 'standard.fasta.screen.ace.1'.

- Double click on that name. Click "Yes". The Ace Files window will go away, and you will now see a list of one contig and a list of reads. This is the 'Main Consed Window'.
- Double click on 'Contig1'. The 'Aligned Reads Window' will appear.
- 8. Alternate ways of scrolling:
  - Drag the thumb of the scrollbar
  - (small amounts) Click on one of the four << < > >> buttons
  - (tiny amounts) Click on the arrows at either end of the scrollbar.
  - (huge amounts) Use the middle mouse button and click some location on the scrollbar
  - (to beginning or end of contig) Use the <---> buttons